# ONLINE EHRA & SCHEDULING

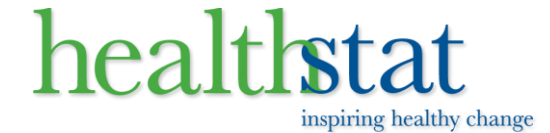

### **Home Page**

Enter in your Company ID as provided by your employer.

# healthstat inspiring healthy change

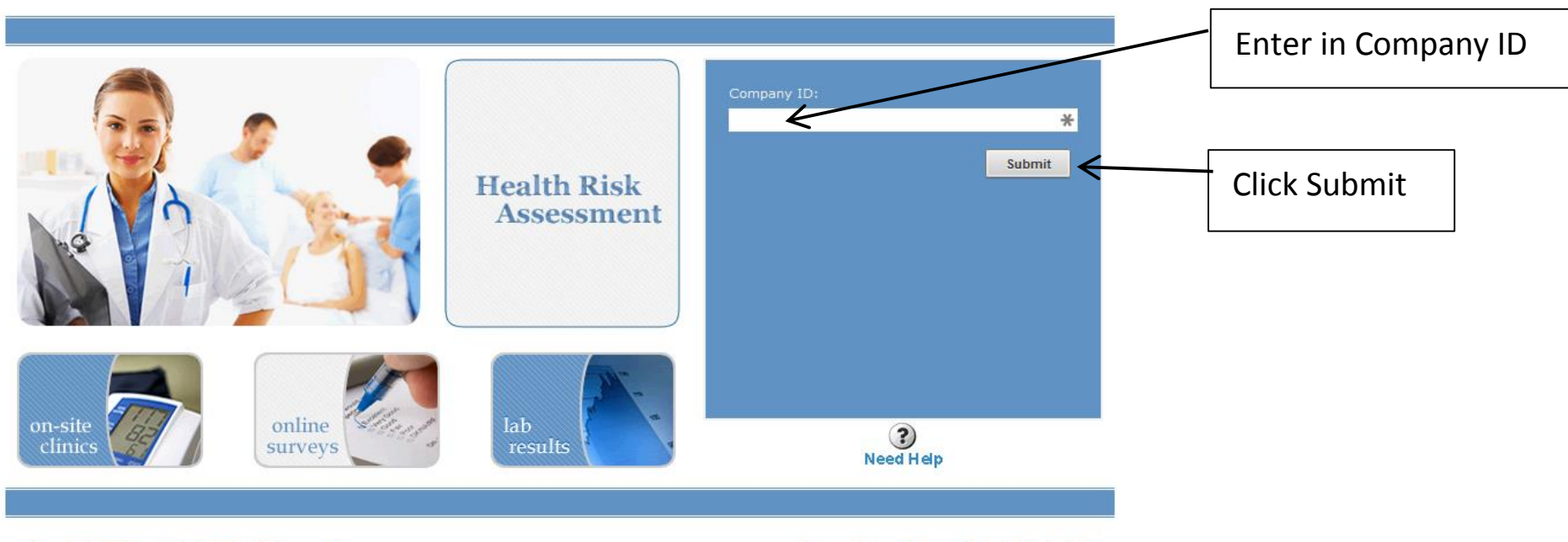

Copyright 2014 Healthstat, All Rights Reserved

Privacy Policy | Terms of Use | Contact Us

inspiring healthy change

# **Register/Login**

- If you have never been to this page before or forgot your password, click Register.
- If you have already Registered, click Login.

# healthstat inspiring healthy change

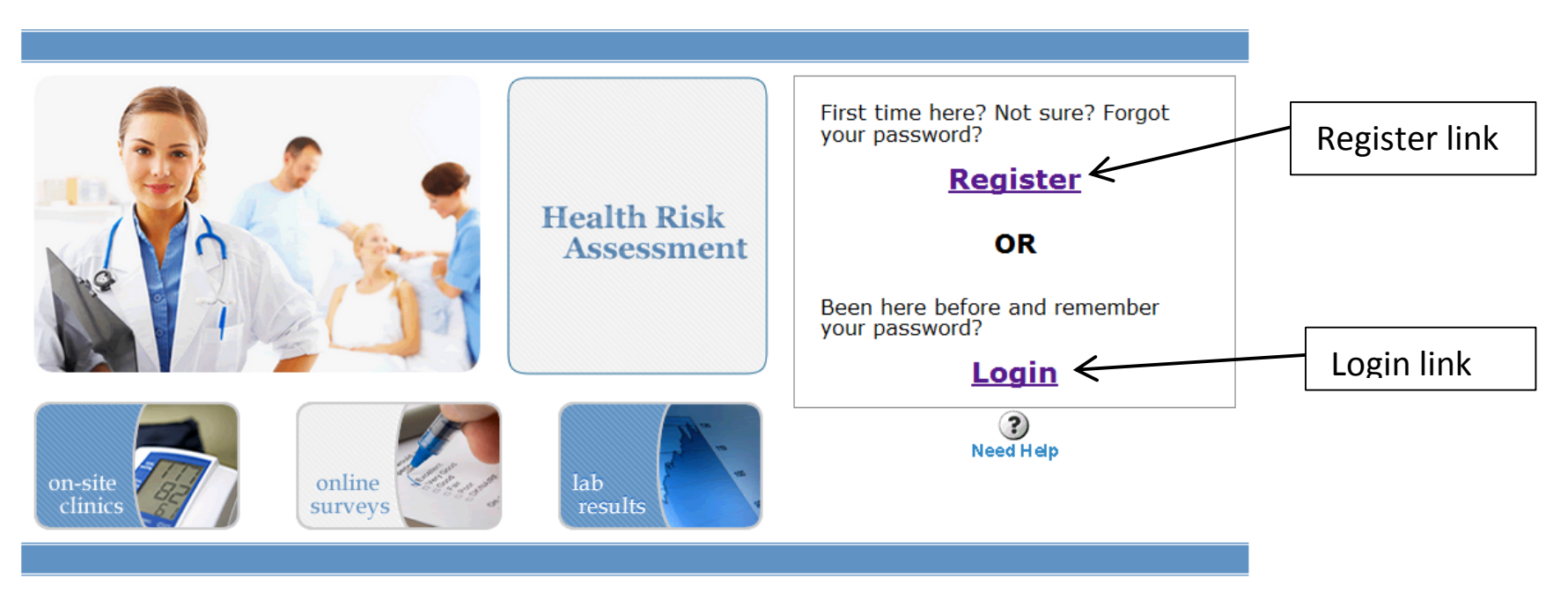

Copyright 2014 Healthstat, All Rights Reserved

inspiring healthy change

### Register

- Enter your Member ID. The format is specified in the handout provided by your employer.
- Enter in your Date of Birth.
- Enter in the email address you want to use to receive confirmation emails about your appointment.
- Pick a password and enter it into the 2 password boxes.
- Click the Submit button to process.

# healthstat inspiring healthy change

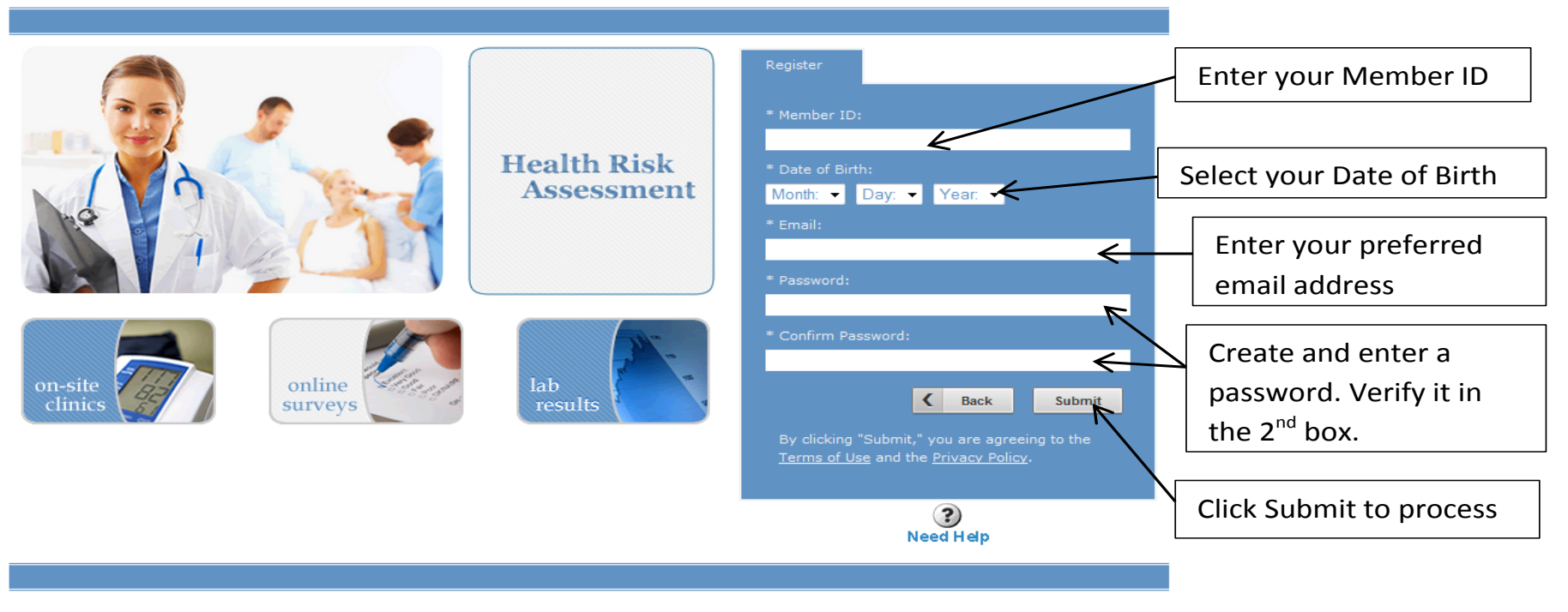

Copyright 2014 Healthstat, All Rights Reserved

nspiring healthy change

### Login

- Enter your Member ID. The format is specified in the handout provided by your employer.
- Enter in your Date of Birth.
- Enter in the password you chose during the Register process.

# healthstat inspiring healthy change

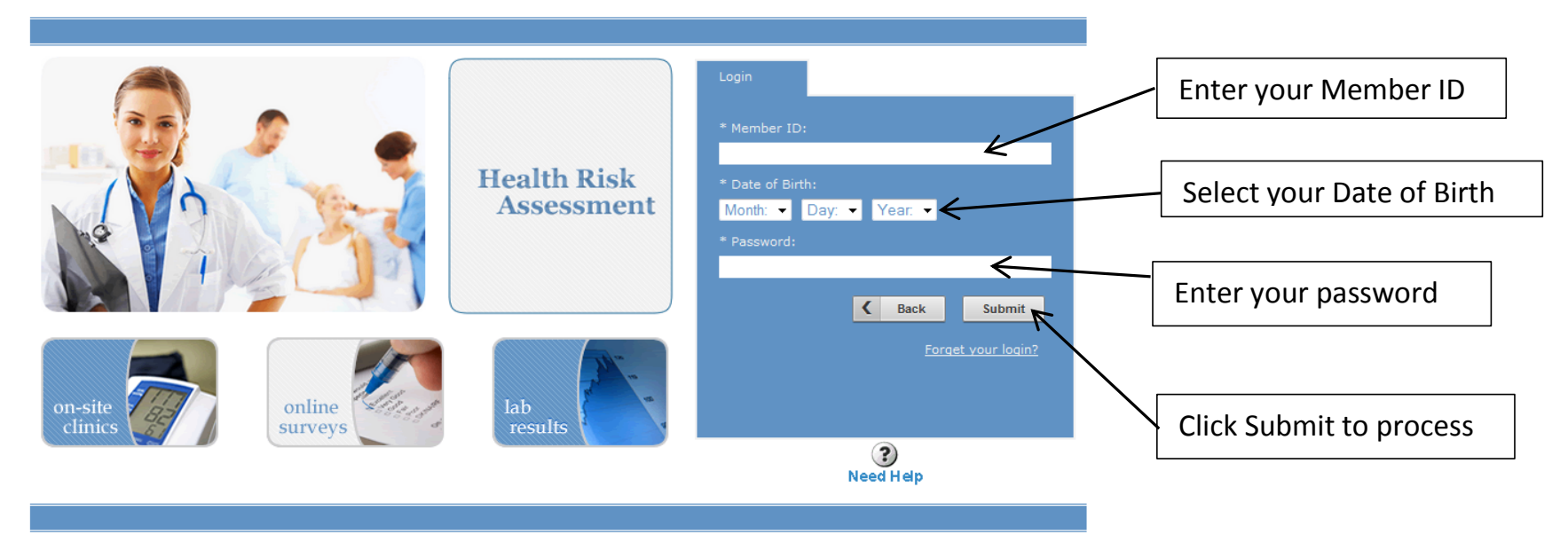

Copyright 2014 Healthstat, All Rights Reserved

inspiring healthy change

### Survey/Scheduler

- From this screen you can take the survey, and once the survey is completed, pick an HRA appointment date and time.
- You can also look at old HRA surveys and labs at the "Past Surveys/Labs" link. You can change your email address and password through the "My Account" link. And you can log out of the system though the "Logout" link.
- Start by clicking on "Take HRA Online Survey".

# healthstat inspiring healthy change

nspiring healthy change

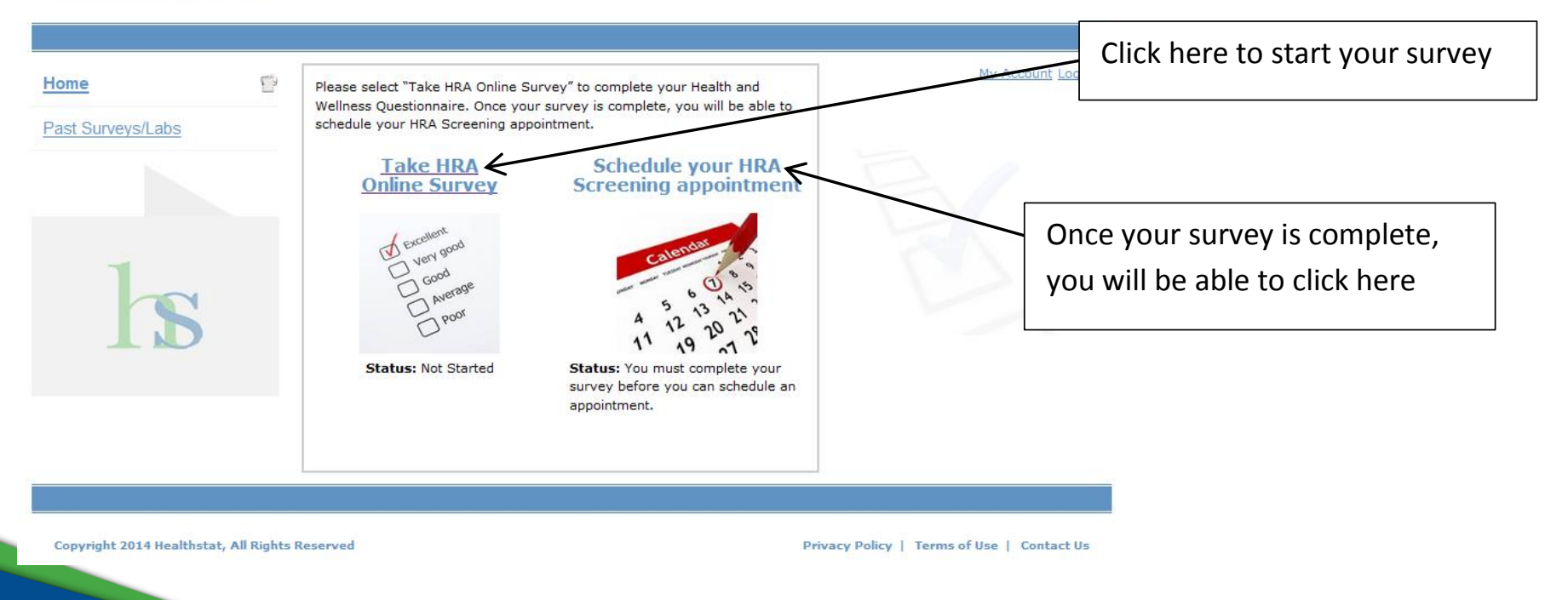

### **Survey**

- Answer the questions, and then click the forward arrow to move the next set of questions.
- Click the back arrow to move back to a previous set of questions.
- At any time you can click the Save button to save your progress and come back later to complete the survey.

# healthstat inspiring healthy change

| SAVE       EXIT       Image: Section 1 of 20 - Contact Information         Home Phone #       Image: Section 1 of 20 - Contact Information         Cell Phone #       Image: Section 1 of 20 - Contact Information         Cell Phone #       Image: Section 1 of 20 - Contact Information         FELP       Click on the forward arrow       to move to the next question.         Click on the forward arrow       to move back a question.         Click the Save button at any time to save your progress and come back later to finish the survey.         Click the Exit button to close the survey. Warning: this will not save your progress.         Click the Commit button shown on the last page of the survey to complete your assessment. Once you click the Commit button, you will no longer be able to change the information you entered. | Health and Wellness Questionnaire                                                                                                    |
|----------------------------------------------------------------------------------------------------|----------------------------------------------------------------------------------------------------|
| Section 1 of 20 - Contact Information Home Phone # Cell Phone # Cell Phone # Cell Phone # Cell Context arrow to move to the next question. Elick on the forward arrow to move to the next question. Click on the back arrow to move back a question. Click the Save button at any time to save your progress and come back later to finish the survey. Click the Save button at any time to save your progress and come back later to finish the survey. Click the Exit button to close the survey. Warning: this will not save your progress. Click the Commit button shown on the last page of the survey to complete your assessment. Once you click the Commit button, you will no longer be able to change the information you entered.                                                                                                    | SAVE EXIT                                                                                                    |
| Home Phone #<br>Cell Phone #<br>Cell Phone #<br>ELP<br>• Click on the forward arrow to the next question.<br>• Click on the back arrow to move back a question.<br>• Click on the back arrow to move back a question.<br>• Click the Save button at any time to save your progress and come back later to finish the survey.<br>• Click the Save button at any time to save your progress and come back later to finish the survey.<br>• Click the Exit button to close the survey. Warning: this will not save your progress.<br>• Click the Commit button shown on the last page of the survey to complete your assessment. Once you click the Commit button, you will no longer be able to change the information you entered.                                                                                                    | Section 1 of 20 - Contact Information                                                                                                    |
| Cell Phone #  HELP  Click on the forward arrow to move to the next question.  Click on the back arrow to move back a question.  Click the Save button at any time to save your progress and come back later to finish the survey.  Click the Save button at any time to save your progress and come back later to finish the survey.  Click the Commit button shown on the last page of the survey to complete your assessment. Once you click the Commit button, you will no longer be able to change the information you entered.                                                                                                    | Home Phone #                                                                                                    |
| <ul> <li>HELP</li> <li>Click on the forward arrow to move to the next question.</li> <li>Click on the back arrow to move back a question.</li> <li>Click the Save button at any time to save your progress and come back later to finish the survey.</li> <li>Click the Exit button to close the survey. Warning: this will not save your progress.</li> <li>Click the Commit button shown on the last page of the survey to complete your assessment. Once you click the Commit button, you will no longer be able to change the information you entered.</li> </ul>                                                                                                    | Cell Phone #                                                                                                    |
| <ul> <li>Click on the forward arrow b to move to the next question.</li> <li>Click on the back arrow to move back a question.</li> <li>Click the Save button at any time to save your progress and come back later to finish the survey.</li> <li>Click the Exit button to close the survey. Warning: this will not save your progress.</li> <li>Click the Commit button shown on the last page of the survey to complete your assessment. Once you click the Commit button, you will no longer be able to change the information you entered.</li> </ul>                                                                                                    | HELP                                                                                                    |
| <ul> <li>Click on the back arrow to move back a question.</li> <li>Click the Save button at any time to save your progress and come back later to finish the survey.</li> <li>Click the Exit button to close the survey. Warning: this will not save your progress.</li> <li>Click the Commit button shown on the last page of the survey to complete your assessment. Once you click the Commit button, you will no longer be able to change the information you entered.</li> </ul>                                                                                                    | Click on the forward arrow b to move to the next question.                                                                                                    |
| <ul> <li>Click the Exit button to close the survey. Warning: this will not save your progress.</li> <li>Click the Commit button shown on the last page of the survey to complete your assessment. Once you click the Commit button, you will no longer be able to change the information you entered.</li> </ul>                                                                                                    | <ul> <li>Click on the back arrow to move back a question.</li> <li>Click the Save button at any time to save your progress and come back later to finish the survey.</li> </ul>                 |
| • Click the Commit button shown on the last page of the survey to complete your assessment. Once you click the Commit button, you will no longer be able to change the information you entered.                                                                                                    | <ul> <li>Click the Exit button to close the survey. Warning: this will not save your progress.</li> </ul>                                                                                       |
|                                                                                                    | • Click the Commit button shown on the last page of the survey to complete your assessment. Once you click the Commit button, you will no longer be able to change the information you entered. |

### **Survey Commit**

- Please read the Legal disclaimer at the end of the survey and click the box saying "I agree to the above statement".
- Click the Commit to complete the survey. Once this button is pressed, you cannot go back to change survey answers.

# healthstat inspiring healthy change

| Health and Wellness Questionnaire                                                                                                    |                                                |
|----------------------------------------------------------------------------------------------------|------------------------------------------------|
| SAVE EXIT                                                                                                    |                                                |
| Section 20 of 20 - Legal Disclaimer                                                                                                    |                                                |
| By clicking below, I hereby authorize Healthstat, Inc., the on-site practitioner, the clinical reference laboratory processing my blood specimens, and my employer's health plan administrator to disclose my individually identifiable health information, for the purposes of rendering care in Healthstat clinics. The employer does not receive any patient-specific personal health information. I give Healthstat, Inc. permission to collect the <u>health and wellness</u> information contained above. This information will be used to create my <u>personalized</u> health risk report and will also be confidentially provided to the onsite clinician to <u>advise them</u> of my health status and potential health risks. Any other release of this information <u>must be done</u> so with my written consent. | Click to agree                                 |
| Commit                                                                                                    | Click the Commit button to complete the survey |
| <ul> <li>HELP</li> <li>Click on the forward arrow  to move to the next question.</li> <li>Click on the back arrow  to move back a question.</li> <li>Click the Save button at any time to save your progress and come back later to finish the survey.</li> <li>Click the Exit button to close the survey. Warning: this will not save your progress.</li> <li>Click the Commit button shown on the last page of the survey to complete your assessment. Once you click the Commit button, you will no longer be able to change the information you entered.</li> </ul>                                                                                                    |                                                |

### **Survey Confirmation**

• If the Commit was successful, the below screen will show. Click the "Home" link to return to the Survey/Scheduler screen.

# healthstat inspiring healthy change

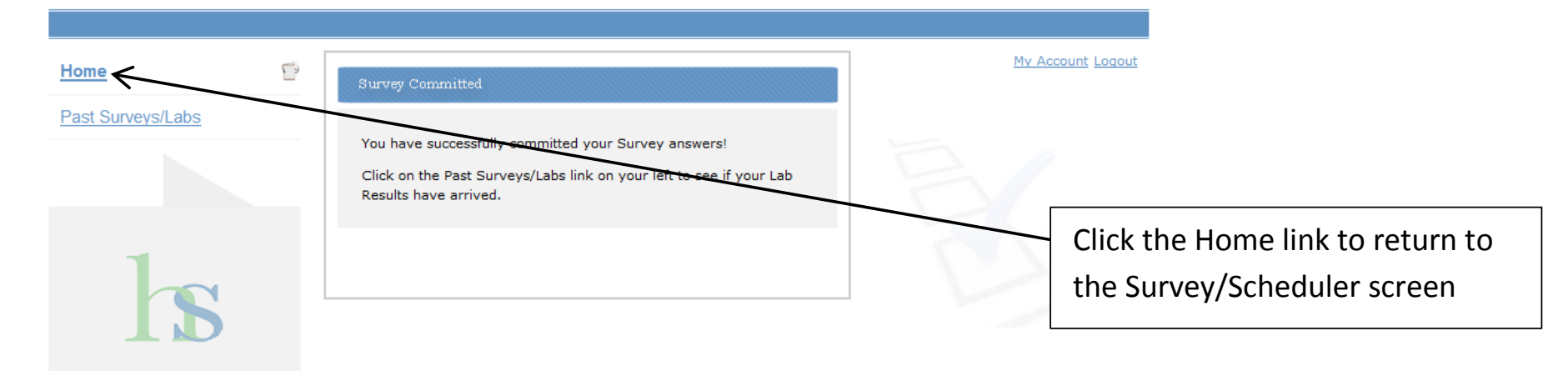

Copyright 2014 Healthstat, All Rights Reserved

inspiring healthy change

### **Schedule an HRA Appointment**

healthstat inspiring healthy change

• Now that you have completed the survey, you can schedule your HRA appointment.

### My Account Log Click here to schedule 63 Home Please select "Take HRA Online Survey" to complete your Health and Wellness Questionnaire. Once your survey is complete, you will be able to schedule your HRA Screening appointment. your appointment Past Surveys/Labs Schedule your HRA Take HRA **Online Survey** Screening appointment Exceller Very good Status: Completed on 2/23/2015 Status: Active

Copyright 2014 Healthstat, All Rights Reserved

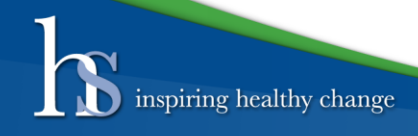

### **Select Location and Date**

• You will see whatever locations and dates your employer has setup for administering the HRA events. Click on the location and date you desire.

# teme Pat SurveysLabs Image: Contract Contract C

Copyright 2014 Healthstat, All Rights Reserved

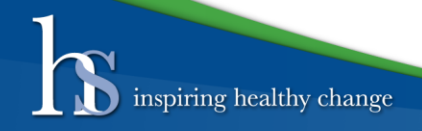

### **Choose Available Time**

• Choose the time you want to schedule your appointment. If the time slot is greyed out, that time is not available any more.

# healthstat inspiring healthy change

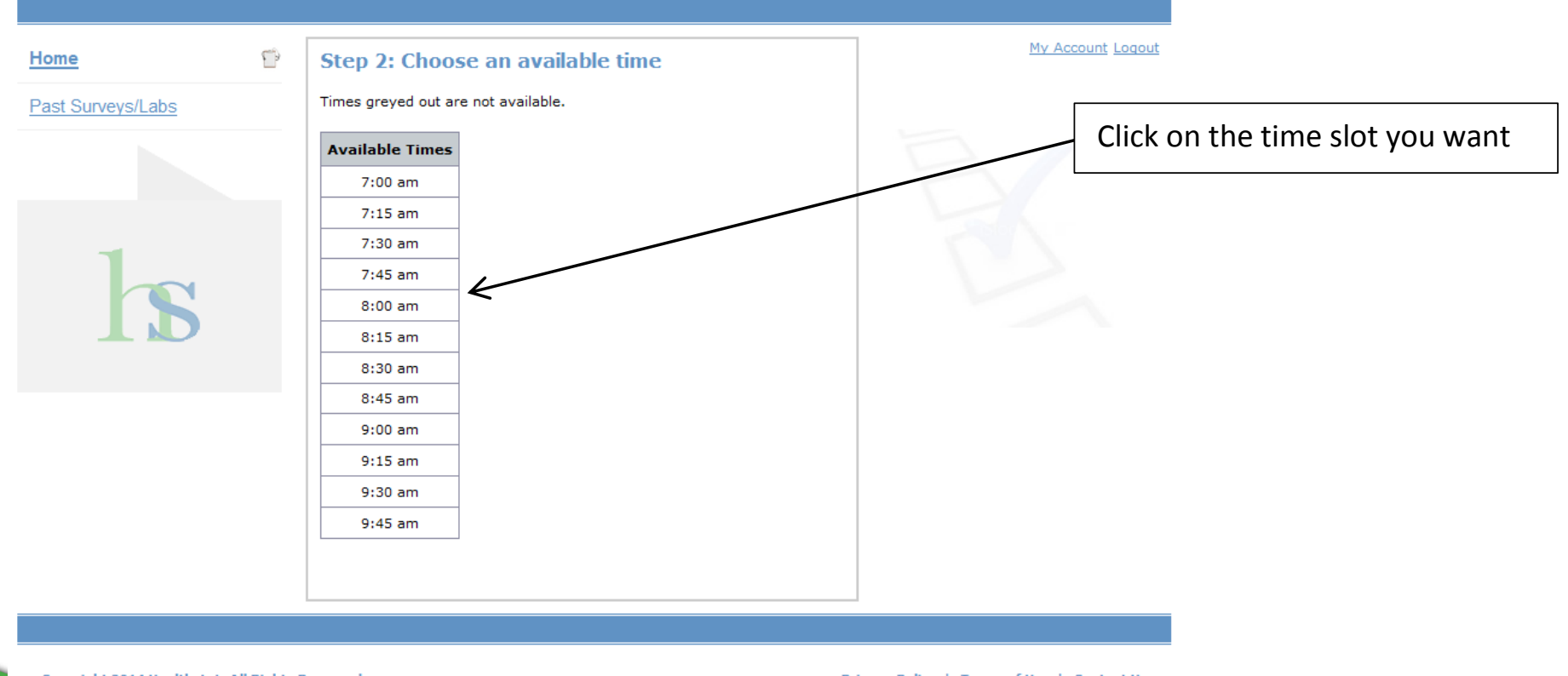

Copyright 2014 Healthstat, All Rights Reserved

inspiring healthy change

## **Verify Your Appointment**

- Click "Yes continue" to schedule your appointment.
- Click "no start over" to go back and choose a different location, date, and/or time.

# healthstat inspiring healthy change

| Home 🗳            | Step 3: Verify your appointment                                                                           | <u>My Account</u> Logout |
|-------------------|----------------------------------------------------------------------------------------------------|--------------------------|
| Past Surveys/Labs | Location: Building 134<br>HRA Date: Friday - Oct 2, 2015<br>Appointment Time: 7:45 am<br>Is this correct? |                          |
| h                 | Yes - continue<br>No - start over                                                                         |                          |

Copyright 2014 Healthstat, All Rights Reserved

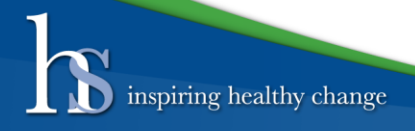

# **Appointment Confirmed**

• This screen confirms your appointment. Click the Print button to print out this screen. You will also receive a confirmation email shortly with all this information in it.

# healthstat inspiring healthy change

| Home              | P | Step 4: Appointment scheduled successfully                                                                           | My Account Logout |
|-------------------|---|----------------------------------------------------------------------------------------------------|-------------------|
| Past Surveys/Labs |   | Print Confirmation                                                                                                   |                   |
|                   |   | Thank you for registering for the upcoming Health Risk Assessment and Screening. We look forward to seeing you soon. |                   |
|                   |   | Your appointment details are provided below for your convenience and information:                                    |                   |
|                   |   | Date: Friday - Oct 2, 2015<br>Time: 7:45 am                                                                          |                   |
|                   |   | Location: Building 134                                                                                               |                   |
|                   |   | ΔM session 11/3-11/12 FOB 124 11/13-11/14 Trauma Auditorium PM                                                       |                   |

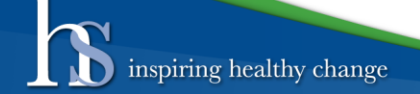

Below is an example of the confirmation email that the participants will receive with time, date, location and an opportunity to cancel their appointment. If you would like to schedule a different appointment cancel the prior appointment and reschedule online.

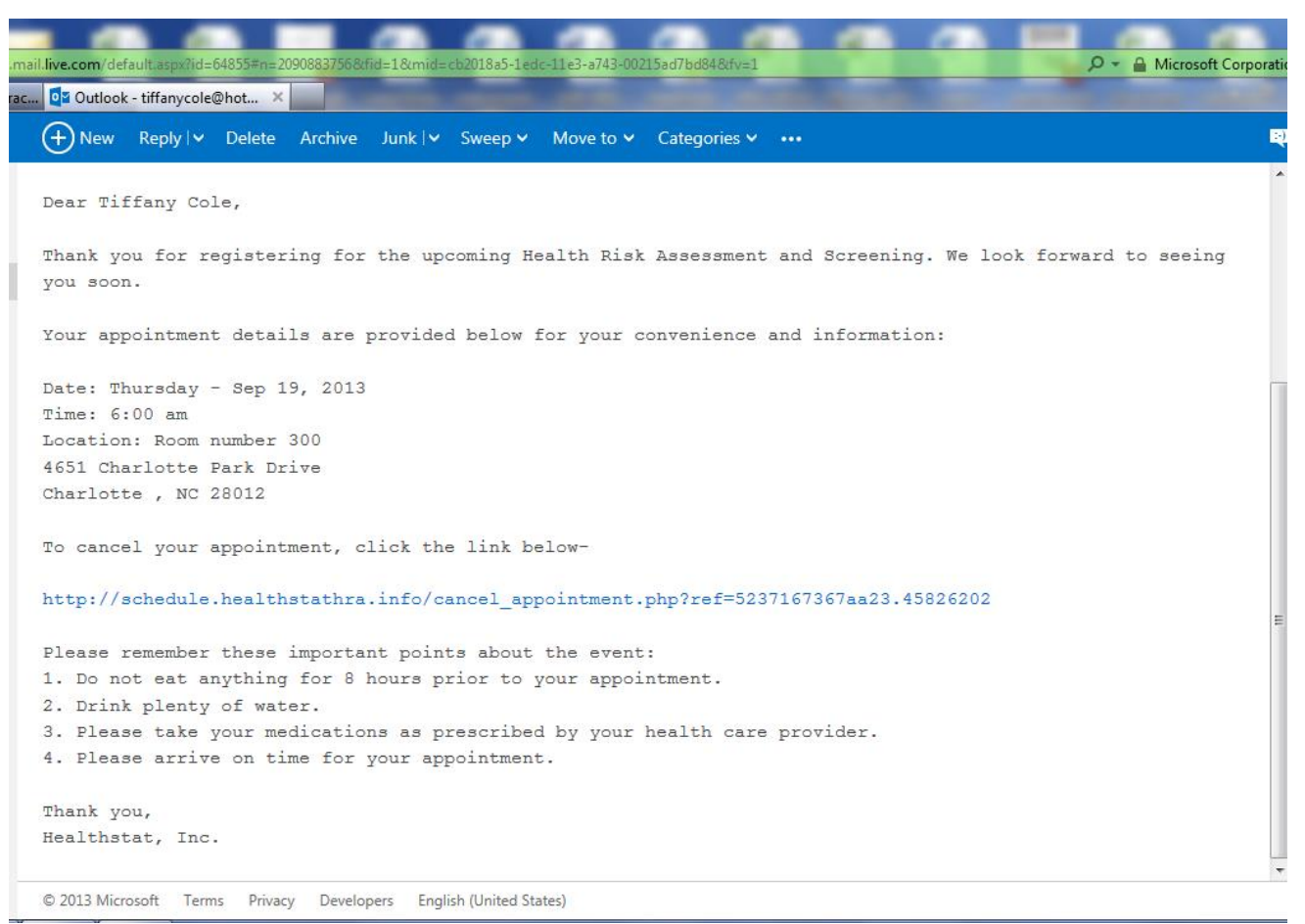

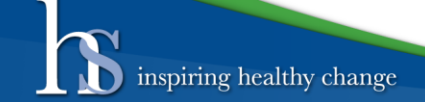